## ebook User Guide

Thanks for purchasing this ebook from Dare 2 Share. On the following pages, you'll find instructions you'll find instructions on how to load the ebook files on to your Kindle<sup>®</sup> or iPad<sup>®</sup> device.

## Loading a file onto the Kindle using a PC

1. Connect the Kindle to your computer using the USB cable that came with your device. Go to Start > My Computer (or Computer on some PCs).

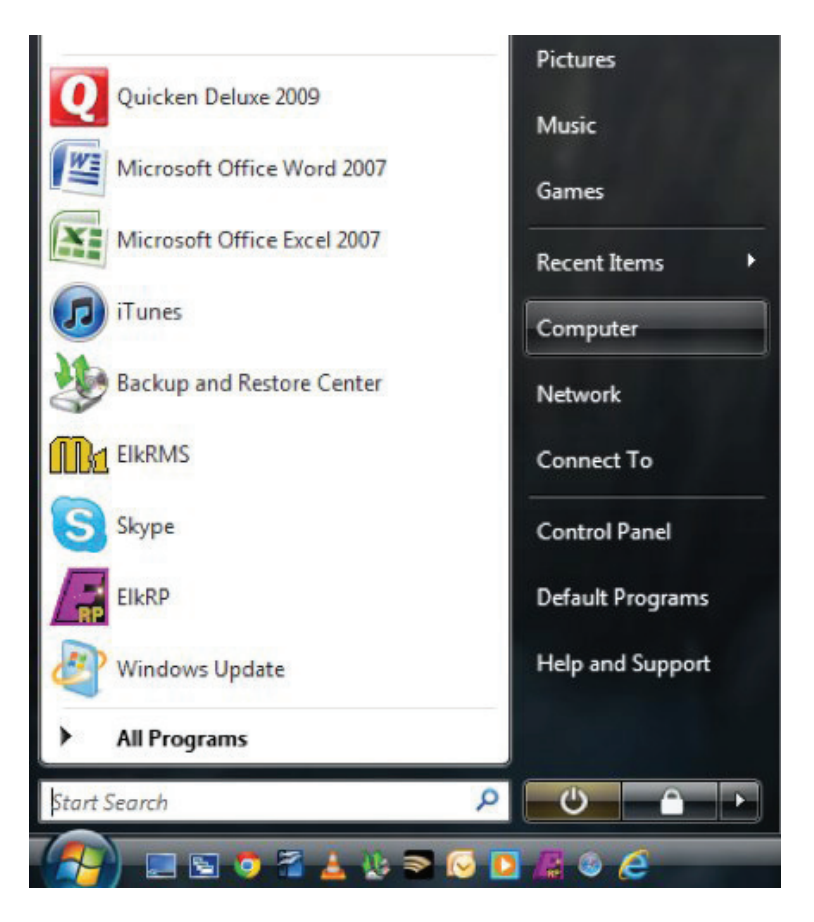

2. Double-click the Kindle drive located in this folder.

| Computer +                                                              | _          | ▼ +→ Search                                                        |  |
|-------------------------------------------------------------------------|------------|--------------------------------------------------------------------|--|
| 🄄 Organize 👻 🏢 Views 👻 🕻                                                | 🔒 AutoPlay | 😔 Eject 🚽 Properties 😰 System properties 👒                         |  |
| Favorite Links Documents File Pictures Recently Changed Searches Public |            | Name Local Disk (C:) DVD RW Drive (D:) STORAGE, 7 (E:) Kindle (F:) |  |
| Folders                                                                 | ^          |                                                                    |  |

3. Double-click the **documents** folder located on the Kindle drive.

| Organize 🔻 🏢 Vie | ws 👻 🛄 Open | 🖃 t-mail 🎆 Share 🔮   | Bum                |             |      |     |
|------------------|-------------|----------------------|--------------------|-------------|------|-----|
| avorite Links    |             | Name                 | Date modified      | Туре        | Size | Tag |
| Documents        |             | .active-content-data | 4/28/2010 10:45 PM | File Folder |      |     |
| Pictures         |             | documents            | 11/10/2011 6:40 PM | File Folder |      |     |
| Music            |             | a music              | 4/28/2010 10:44 PM | File Folder |      |     |
| Recently Changed |             |                      |                    |             |      |     |
| Searches         |             |                      |                    |             |      |     |
| Public           |             |                      |                    |             |      |     |
|                  |             |                      |                    |             |      |     |
|                  |             |                      |                    |             |      |     |
|                  |             |                      |                    |             |      |     |
|                  |             |                      |                    |             |      |     |
|                  |             |                      |                    |             |      |     |
|                  |             |                      |                    |             |      |     |
|                  |             |                      |                    |             |      |     |
|                  |             |                      |                    |             |      |     |
|                  |             |                      |                    |             |      |     |
|                  |             |                      |                    |             |      |     |
| Ideas            |             | oin-                 |                    |             |      | _   |
| hiders           | ~           | 4                    |                    |             |      | -   |

4. Locate the .mobi file that came with your product download. It's key that you find the .mobi file because that is the desired file type when loading content onto the Kindle. Drag the .mobi file to the **documents** folder shown on the previous page. You should now see that file in the **documents** folder.

|                                                           | mauter > Kindle (F)                                        | document                                       | Carl                                                                   | -    | · da Grant |   |
|-----------------------------------------------------------|------------------------------------------------------------|------------------------------------------------|------------------------------------------------------------------------|------|------------|---|
| Organize +                                                | Views 👻 🗐 Open                                             | 🚯 Burn                                         |                                                                        |      | J Junior   | Ū |
| Favorite Links Documents Fictures Kontext Folders Folders |                                                            | Name<br>hotseat<br>Kindle<br>Kindle<br>My Clip | Date modified<br>umobi<br>Users_Guide.azw<br>Users_Guide.mbp<br>ppings | Туре | Size       |   |
| hotseat<br>MOBI Fil                                       | Lmobi Date modified: 10<br>le Size: 23<br>Date created: 10 | 0/5/2011 1:57<br>39 KB<br>0/5/2011 1:57        | PM<br>PM                                                               |      |            | 1 |

5. Disconnect the Kindle from your computer. Your ebook should now appear in the list of items on your Kindle.

## Loading a file onto the Kindle using a Mac

1. Connect the Kindle to your computer using the USB cable that came with your device. You'll see the Kindle drive appear on your desktop.

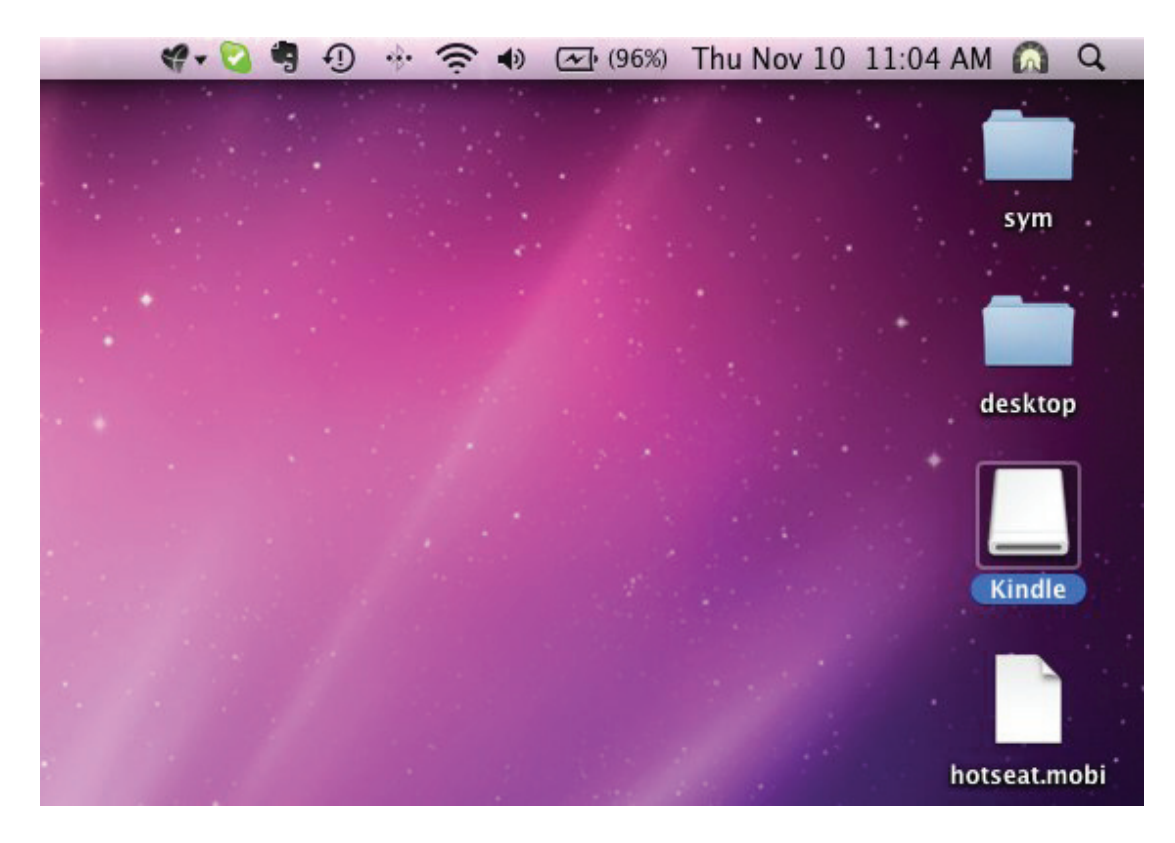

2. Double-click the Kindle drive and locate the **documents** folder.

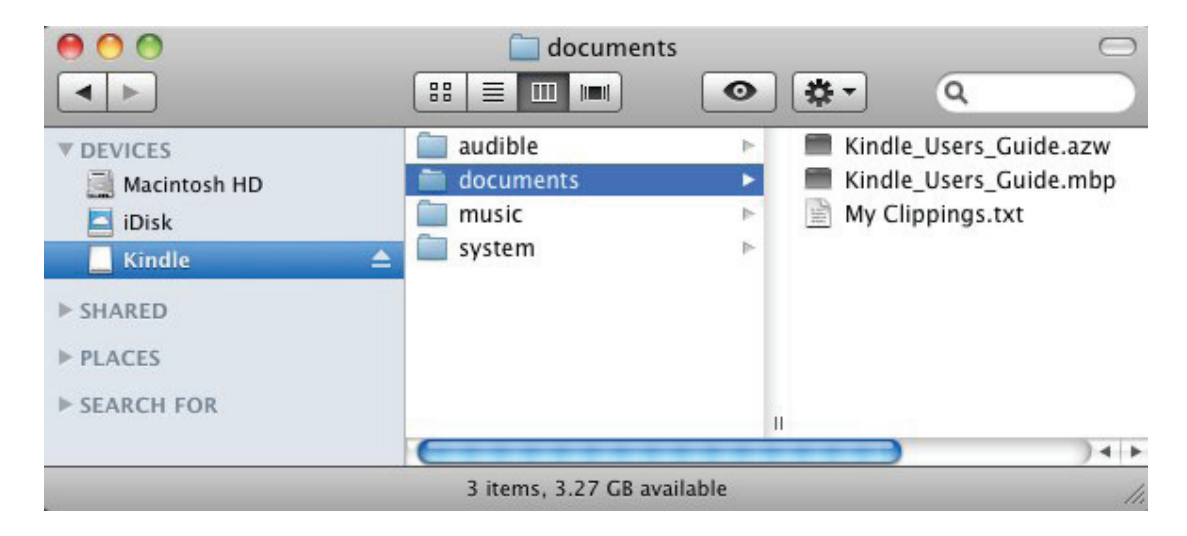

3. Locate the .mobi file that came with your product download. It's key that you find the .mobi file because that is the desired file type when loading content onto the Kindle. Drag the .mobi file to the **documents** folder shown on the previous page. You should now see that file in the **documents** folder.

| 00             | 🚞 de           | ocuments      |                        | $\Box$ |
|----------------|----------------|---------------|------------------------|--------|
|                |                | •             | Q.                     |        |
| ▼ DEVICES      | audible 📄      | 1             | 🔳 hotseat.mobi         |        |
| 📃 Macintosh HD | documents      | •             | Kindle_Users_Guide.azw |        |
| iDisk          | music          | Þ             | Kindle_Users_Guide.mbp |        |
| Kindle         | 📤 🛄 system     | 1             | My Clippings.txt       |        |
| ► SHARED       |                |               |                        |        |
| ▶ PLACES       |                |               |                        |        |
| ► SEARCH FOR   |                |               |                        |        |
|                | (              |               |                        | ) + +  |
|                | 1 of 4 selecte | d, 3.27 GB av | vailable               | 11.    |

4. Disconnect the Kindle from your computer. Your ebook should now appear in the list of items on your Kindle.

## Loading a file onto the iPad using a Mac or PC

1. Open iTunes, then connect the iPad to your computer using the USB cable that came with your device. Under **Devices**, click on the iPad that you're looking to load the .epub file onto.

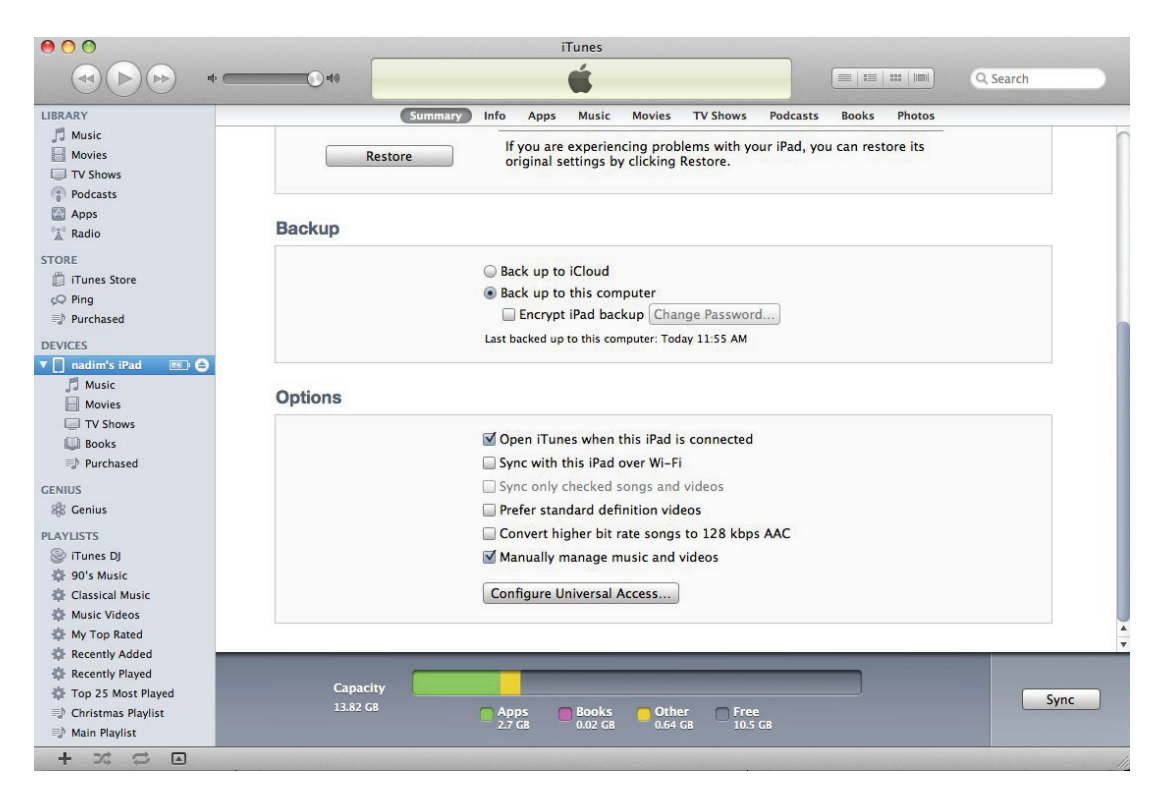

2. Locate the **Books** icon listed underneath your iPad.

| 000                    | _                 |   | iTur        | nes      |                 |
|------------------------|-------------------|---|-------------|----------|-----------------|
| <                      |                   |   | Ú           |          | Q- Search Books |
| LIBRARY                | √ Name            | 1 | Time Author | ▲ Rating |                 |
| 5 Music                | ✓ Winnie-the-Pooh | 1 | A. A. Milne |          |                 |
| Movies                 |                   |   |             |          |                 |
| U TV Shows             |                   |   |             |          |                 |
| Podcasts               |                   |   |             |          |                 |
| Apps                   |                   |   |             |          |                 |
| A Radio                |                   |   |             |          |                 |
| STORE                  |                   |   |             |          |                 |
| 📋 iTunes Store         |                   |   |             |          |                 |
| cQ Ping                |                   |   |             |          |                 |
| Purchased              |                   |   |             |          |                 |
| DEVICES                |                   |   |             |          |                 |
| 🔻 🔲 nadim's iPad 🛛 🕥 🔿 |                   |   |             |          |                 |
| 🞵 Music                |                   |   |             |          |                 |
| Movies                 |                   |   |             |          |                 |
| TV Shows               |                   |   |             |          |                 |
| 💭 Books                |                   |   |             |          |                 |
| Purchased              |                   |   |             |          |                 |
| GENIUS                 |                   |   |             |          |                 |
| 8 Genius               |                   |   |             |          |                 |
| PLAYLISTS              |                   |   |             |          |                 |
| 🛞 iTunes DJ            |                   |   |             |          |                 |
| 🕸 90's Music           |                   |   |             |          |                 |
| Classical Music        |                   |   |             |          |                 |
| 🍄 Music Videos         |                   |   |             |          |                 |
| 🕸 My Top Rated         |                   |   |             |          |                 |
| Recently Added         |                   |   |             |          |                 |
| Recently Played        |                   |   |             |          |                 |
| Top 25 Most Played     |                   |   |             |          |                 |
| Christmas Playlist     |                   |   |             |          |                 |
| 📑 Main Playlist        |                   |   |             |          | 3               |
| + * * •                |                   |   | 1 book,     | 10 MB    |                 |
|                        |                   |   |             |          |                 |

3. Locate the .epub file that came with your product download. It's key that you find the .epub file because that is the desired file type when loading content onto the iPad. Drag the .epub file to the **Books** folder shown above. You should now see that file in the **Books** folder.

| 00                     |                               |      | iTun         | es      |                 |
|------------------------|-------------------------------|------|--------------|---------|-----------------|
|                        | ·                             |      | ú            |         | Q- Search Books |
| LIBRARY                | √ Name                        | Time | Author       | Rating  |                 |
| 🎵 Music                | Hot Seat: In the Moment" Disc |      | Johnny Scott |         |                 |
| Movies                 | ✓ Winnie-the-Pooh             | 10   | A. A. Milne  |         |                 |
| TV Shows               |                               |      |              |         |                 |
| Podcasts               |                               |      |              |         |                 |
| Apps                   |                               |      |              |         |                 |
| Radio                  |                               |      |              |         |                 |
| STORE                  |                               |      |              |         |                 |
| 📋 iTunes Store         |                               |      |              |         |                 |
| çQ Ping                |                               |      |              |         |                 |
| Durchased              |                               |      |              |         |                 |
| DEVICES                |                               |      |              |         |                 |
| 🔻 🔲 nadim's iPad 🛛 🖾 🖨 |                               |      |              |         |                 |
| Music                  |                               |      |              |         |                 |
| Movies                 |                               |      |              |         |                 |
| TV Shows               |                               |      |              |         |                 |
| 💭 Books                |                               |      |              |         |                 |
| Durchased              |                               |      |              |         |                 |
| GENIUS                 |                               |      |              |         |                 |
| 🏶 Genius               |                               |      |              |         |                 |
| PLAYLISTS              |                               |      |              |         |                 |
| (2) iTunes DJ          |                               |      |              |         |                 |
| 🕸 90's Music           |                               |      |              |         |                 |
| Classical Music        |                               |      |              |         |                 |
|                        |                               |      |              |         |                 |
| 🍄 My Top Rated         |                               |      |              |         |                 |
| Recently Added         |                               |      |              |         |                 |
| Recently Played        |                               |      |              |         |                 |
| Top 25 Most Played     |                               |      |              |         |                 |
| Christmas Playlist     |                               |      |              |         |                 |
| 📑 Main Playlist        |                               |      |              |         |                 |
| + 2 5 0                |                               |      | 2 books, 1   | L0.2 MB | 1               |

4. Click on your iPad in the **Devices** menu. Then click the **Sync** button located in the lower right-hand corner of your iTunes window. This will transfer the book from your iTunes account to your iBooks account located on your iPad.

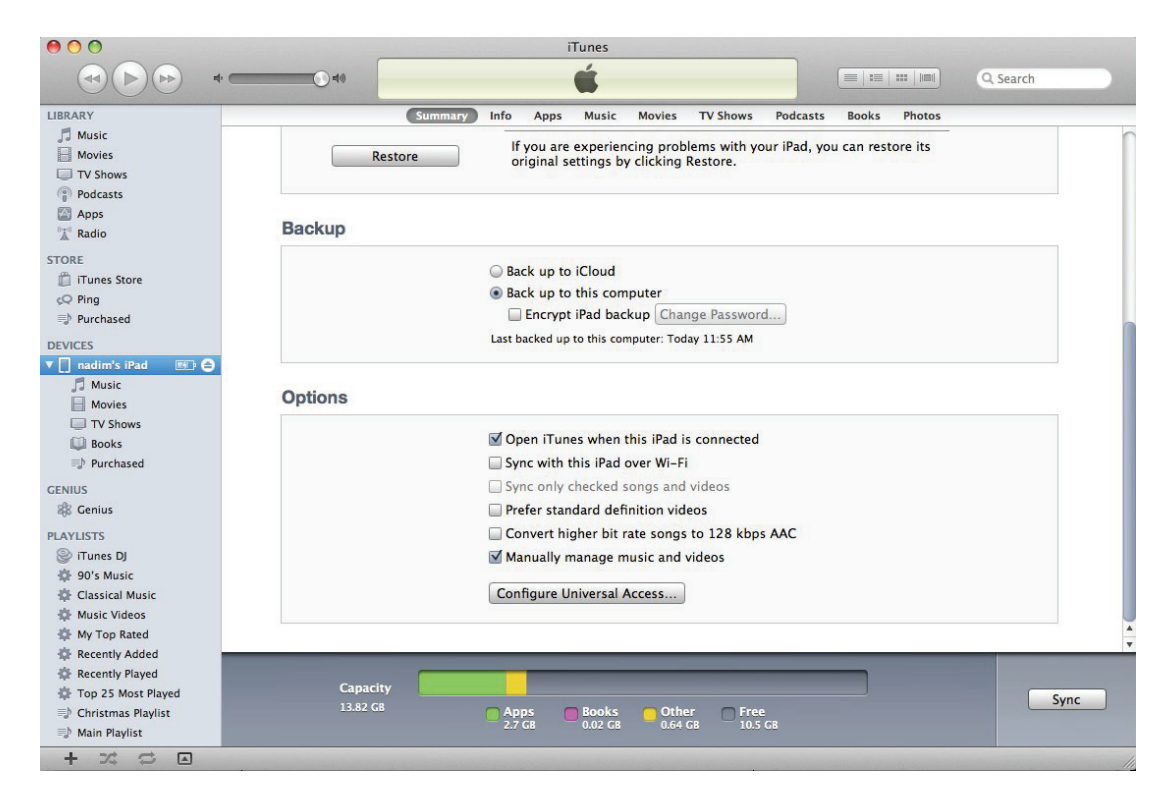

5. On your iPad, open the iBooks app. You should now see your ebook loaded into your iBooks library.

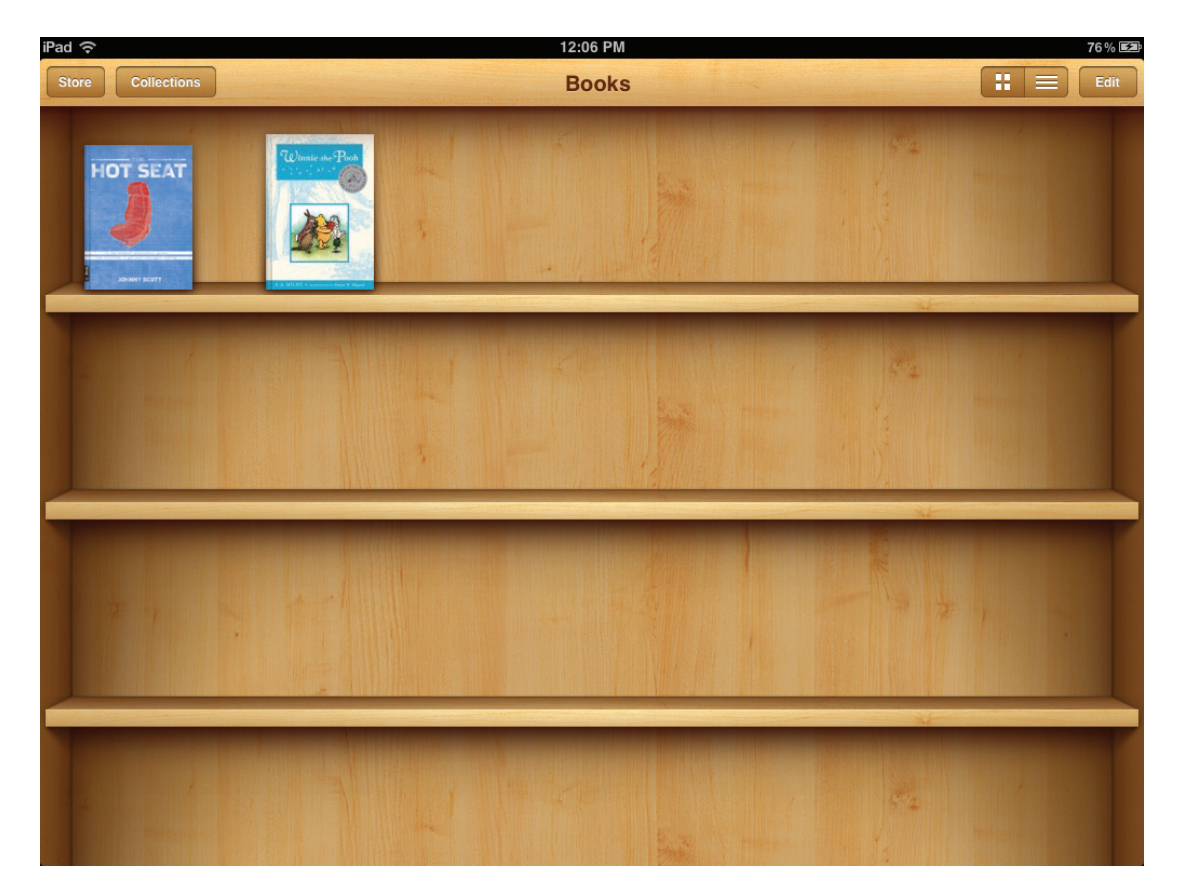

Some iTunes accounts may be configured differently and won't look like the images we've shown you so far. Here's another way to get the same files onto your iPad.

1. Open iTunes, then connect the iPad to your computer using the USB cable that came with your device. On the left-hand side of your iTunes screen under the **LIBRARY** heading, click **Books**.

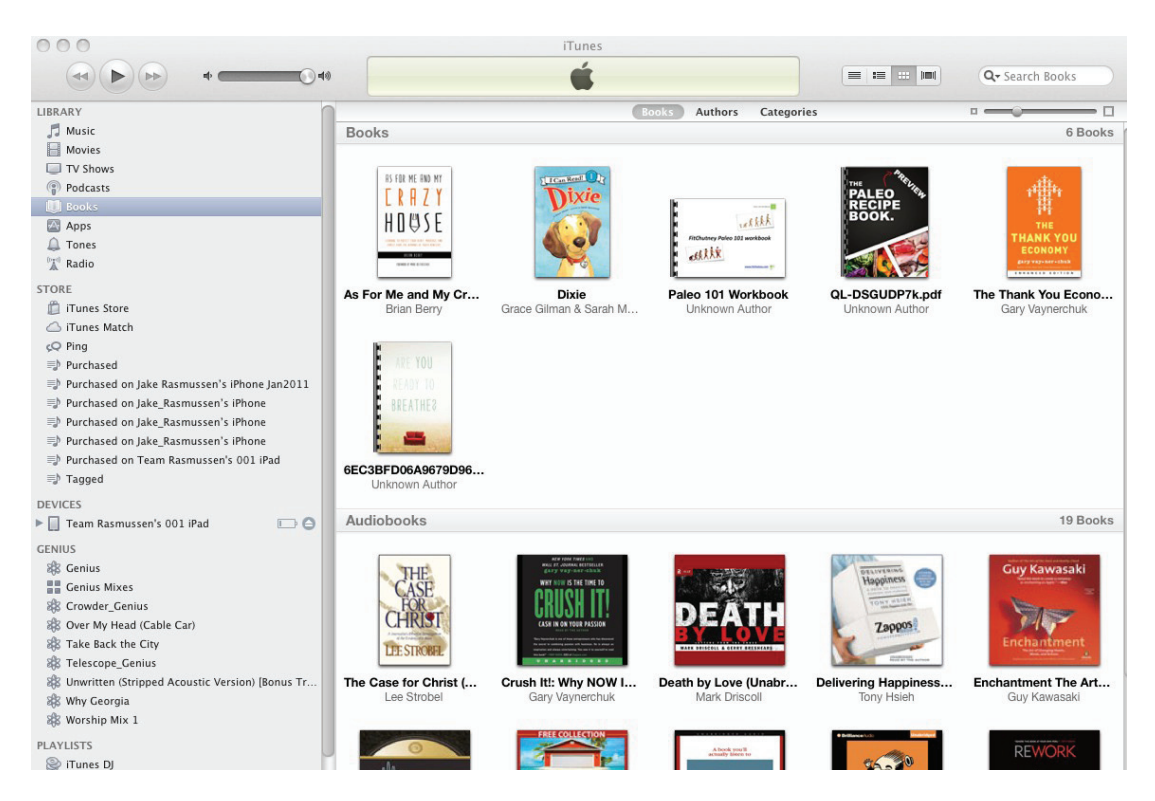

- 2. Locate the .epub file that came with your product download. It's key that you find the .epub file because that is the desired file type when loading content onto the iPad. Drag the .epub file to the **Books** folder shown above. You should now see that file in the **Books** folder.
- 3. Click on your device, as shown below.

| 000                                             | iTunes                                                                                                    |                                         |
|-------------------------------------------------|----------------------------------------------------------------------------------------------------|-----------------------------------------|
|                                                 | Ś.                                                                                                    | C Search Books                          |
| LIBRARY                                         | Summary Info Apps Music Movies TV Shows                                                                                                    | Podcasts Books Photos                   |
| 🎵 Music                                         |                                                                                                    |                                         |
| Movies                                          | Svnc Books                                                                                                    | 5 books                                 |
| TV Shows                                        | ,                                                                                                    |                                         |
| Podcasts                                        | All books                                                                                                    |                                         |
| 💭 Books                                         | Selected books                                                                                                    |                                         |
| Apps 🔤                                          |                                                                                                    |                                         |
| 🔔 Tones                                         |                                                                                                    |                                         |
| <sup>®</sup> <sup>™</sup> Radio                 | Basks                                                                                                    |                                         |
| STORE                                           | BOOKS                                                                                                    |                                         |
| 📋 iTunes Store                                  | Books and PDF files 🛊 Sort by Title 🛊                                                                                                    |                                         |
| 🛆 iTunes Match                                  |                                                                                                    |                                         |
| çQ Ping                                         | As For Me and My Crazy                                                                                                    | Paleo 101 Workbook                      |
| 🖘 Purchased                                     | HIM C Brian Berry                                                                                                    | And And And And And And And And And And |
| ≡h Purchased on Jake Rasmussen's iPhone Jan2011 |                                                                                                    |                                         |
| Purchased on Jake_Rasmussen's iPhone            | ARRENT TO A REAL PROVIDENCE OF A REAL PROVIDENCE OF A |                                         |
| Purchased on Jake_Rasmussen's iPhone            | OL-DSGUDPZk ndf                                                                                                    | 00000V                                  |
| Purchased on Jake_Rasmussen's iPhone            | PALEO<br>RECIPE                                                                                                    | 6FC06643D3728                           |
| Purchased on Team Rasmussen's 001 iPad          | BOOK. Gary Vaynerchuk                                                                                                    |                                         |
| ≡) Tagged                                       |                                                                                                    | -                                       |
| DEVICES                                         |                                                                                                    | No. of Concession, Name                 |
| 🔻 🔲 Team Rasmussen's 001 iPad 🛛 🗁 🖨             |                                                                                                    |                                         |
| 🎵 Music                                         |                                                                                                    |                                         |
| Movies                                          |                                                                                                    |                                         |
| E Rentals                                       |                                                                                                    |                                         |
| TV Shows                                        |                                                                                                    |                                         |
| Dooks                                           |                                                                                                    |                                         |
| 🔔 Tones                                         |                                                                                                    |                                         |
| Igh School Musical                              | Sync Audiobooks                                                                                                    |                                         |
| ⇒h Maddie                                       |                                                                                                    |                                         |
| GENIUS                                          | Il audiobooks                                                                                                    |                                         |
| 🎎 Genius                                        | Selected audiobooks                                                                                                    |                                         |
| Genius Mixes                                    |                                                                                                    |                                         |
| 🏶 Crowder_Genius                                |                                                                                                    |                                         |
|                                                 |                                                                                                    |                                         |

- 4. Along the top of your iTunes screen, click **Books**. You should now see a field called **Sync Books** with a check box next to it. Make sure that box is checked. If the **All Books** button is selected, it will automatically sync your purchased book to your iPad. If the **Selected Books** button is selected, you'll need to check the box next to your purchased book to sync it with your iPad.
- 5. Finally, click Apply at the lower right-hand corner of the iTunes screen to ensure your purchased book syncs with your iPad.
- 6. On your iPad, open the iBooks app. You should now see your ebook loaded into your iBooks library.

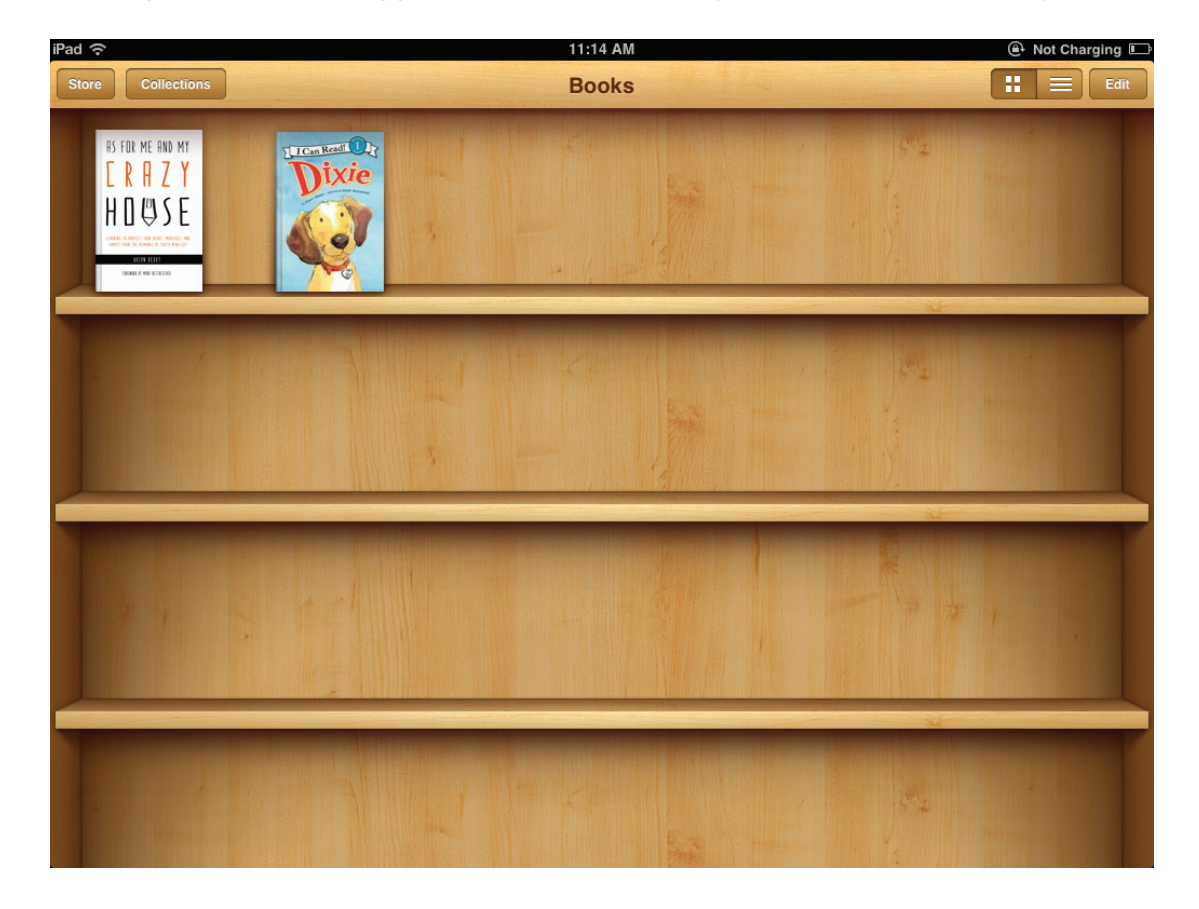